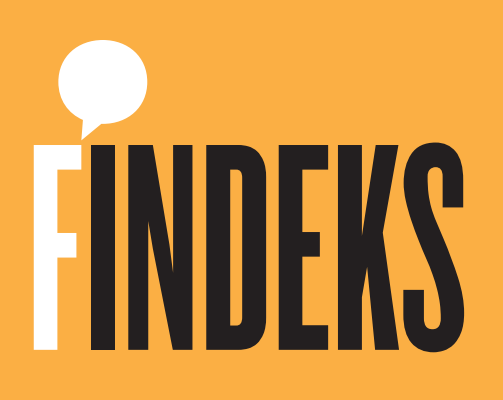

# KAREKODLU ÇEK RAPORU ALMA KILAVUZU

# KAREKODLU ÇEK RAPORU ALMA KILAVUZU

Findeks Karekodlu Çek Sistemi, akıllı telefonlara yüklenebilen Findeks Mobil Uygulaması üzerinden çalışır. Bu uygulama, App Store veya Google Play üzerinden **ücretsiz** olarak indirilebilir.

(Bkn: Mobil Uygulama İndirme Kılavuzu)

#### Bireysel Üye Cep Telefonunuza SMS ile gelen 3 referans numaralı şifreyi girin... Kurum Bilgileri (Şahıs Firm Vergi Kimlik No Findeks Mobil uygulaması ile kendinizin ve onay vermeleri Kullanici Bilgileri durumunda üçüncü sahislarin Risk ve Cek TC Kimlik No Raporlarina ulaşabilirsiniz. Parola Eğer ilk kez giriş yapıyorsanız ve daha önce parola belirlemediyseniz, parolanız üye olduğunuz cep telefonu numaranızdır. 1 2 3 ABC 067 4 5 6 JKL MNO 7 9 8 Giriş Yap PORS WXYZ Detaylı bilgi almak istiyorum. Parolami Unuttum 0 $\odot$

## Findeks Mobil Uygulaması'na Giriş

- Cep telefonunuzda bulunan Findeks Mobil Uygulaması'nı açın.
- 2 Ana ekrandan **Giriş Yap** butonuna dokunun. Henüz Findeks'e üye olmadıysanız **Yeni Üye** butonuna dokunarak hemen üye olabilirsiniz.
- 3 Mevcut üyelik tipinize göre Bireysel Üye veya Ticari Üye sekmesini seçin.
- 4 Bireysel üye iseniz; TC Kimlik Numarası ve Parola'nızı girin.
- 5 Ticari üye iseniz; Şirketinizin Vergi Kimlik Numarasını, TC Kimlik Numaranızı ve Parolanızı girin.
- 6 Cep telefonunuza gelen **SMS Şifreyi** girin ve **Devam** butonuna dokunun. (Bazı durumlarda bu şifrenin gelmesi zaman alabilir. Şifrenin gelmesi gecikirse yeniden şifre talep edebilirsiniz.)

#### Findeks Karekodlu Çek Raporu Nasıl Alınır?

Findeks Mobil Uygulaması ile Findeks Karekodlu Çek Raporu almak oldukça basit bir işlemdir. Findeks Karekodlu Çek Raporu işlem sürecinde keşideciden herhangi bir onay alınmasına gerek yoktur.

Bu işleme başlamadan önce raporunu almak istediğiniz karekodlu çeki mutlaka yanınızda bulundurunuz.

| -                                             |         |                           |       | Cek yaprağı üzerindeki karekodu                        |
|-----------------------------------------------|---------|---------------------------|-------|--------------------------------------------------------|
| INDENO                                        | Şa      | hei Raporlarım            |       | aşağıdaki san çerçeve içerisine<br>getirip bekleyiniz. |
| INUEKS                                        | ç       | ik Endeksi                | 2     |                                                        |
|                                               | çe      | sk Raporum                | ्र    |                                                        |
| YAĞIZ MERT ÖZÇELENK                           | En      | dekali Çek Raporum        | 5     | 344824638                                              |
| Hesabiniz: 0 TL<br>Son ging: 30/08/2016 16:06 | 2<br>Di | şer Kişi Çek Raporları    |       |                                                        |
|                                               | Ka      | rekodlu Çek Raporu        |       | 284M                                                   |
|                                               | 7       |                           |       | 2247 2265                                              |
| Risk Raporu Qek Rapor                         | U Di    | ğer Kişi Çek Endeksi      | >     | Findeks                                                |
|                                               | Di      | ğer Kişi Çek Raporu       | 3     | 40                                                     |
| U 💿                                           | D       | ğer Kişi Endeksli Çek Rap | oru 🔿 | 119                                                    |
| Önceki İşlemler Ayarlar                       | ş       | ket Çek Endeksi           |       |                                                        |
|                                               | S       | ket Cek Raporu            | 3     | JRK LIRASI                                             |

- 1 Findeks Mobil Uygulaması ana menüsünden **"Çek Raporu"**nu seçin.
- 2 Çek raporu alma seçeneklerinden **"Karekodlu Çek Raporu"**nu seçin.
- 3 Karekod okuma özelliği olan kamera ekranı açılacak. Kamerayı elinizdeki karekodlu çekin üzerinde yer alan karekodu sarı çerçeve içerisine gelecek şekilde yaklaştırın.
- 4 Kamera karekodu tarayacak ve sistem çek bilgilerini otomatik olarak kontrol etmeye başlayacaktır.

| Lütfen Karekodlu<br>istediğiniz çek bil                               | Çek Raporu almak<br>gilerini onaylayınız.                 | ABCDEFGH                                |  |  |
|-----------------------------------------------------------------------|-----------------------------------------------------------|-----------------------------------------|--|--|
| Çek Numarası                                                          | 121212121416                                              | MEHMET ÖRNEKADAM                        |  |  |
| Çek Sahibi MEHMET ÖRNEKADAM                                           |                                                           | 12 KMUR NO<br>12345678910               |  |  |
| Banka                                                                 | Örnek Bank                                                | Schoul Anna CER BANKA ADI<br>Örnek Bank |  |  |
| Karekodu'nu okuttuğunı<br>uyuşmuyorsa bir önceki<br>deneyebilirsiniz. | iz çek ile yukandaki bilgiler<br>ekrana geri dönüp tekrar | 1212121-999-9675-000000000121416        |  |  |
| Hesabiniz<br>Ödenecek ücret                                           | 0,00 TL<br>0 TL                                           | Cek Endeksi                             |  |  |
| Raj                                                                   | por Al                                                    | 297                                     |  |  |
| Raj                                                                   | por Al                                                    | 297                                     |  |  |

Karekod içerisindeki bilgiler Findeks sisteminden sorgulandıktan sonra - eğer okutulan çekle ilgili bir sorun yoksa - sistemden gelen çek bilgileri ekranda görüntülenir. Bu aşamada elinizdeki karekodlu çek üzerinde yer alan bilgilerle bu ekrandaki bilgileri karşılaştırmanız gereklidir.

- 6 Ekrandaki çek bilgileri, elinizdeki karekodlu çek ile eşleşiyorsa; Rapor Al butonuna basarak devam edebilirsiniz. ( Not: Findeks Karekodlu Çek hizmeti için ödenecek ücretle ilgili tutar ve Findeks hesabınızdaki bakiyeniz bu ekranda yer almaktadır. Eğer Findeks hesabınızda yeterli bakiyeniz yok ise Ana menü > Hesabım > Bakiye Yükle adımıyla Findeks hesabınıza yükleme yapabilirsiniz. )
  - Hizmet ve Satış Sözleşmesini onaylayınız.

### **Tebrikler!**

Karekodlu Çek Raporu oluşturuldu.